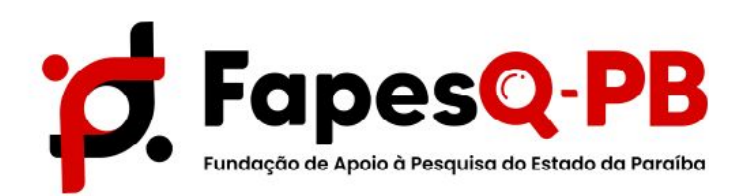

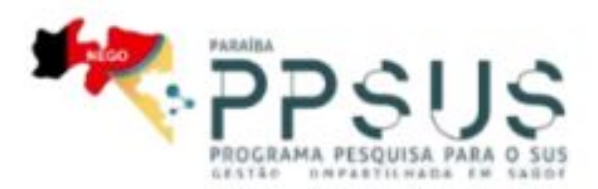

# MANUAL PARA SUBMISSÃO DE PROPOSTAS NO SISTEMA SIGFAPESQ:

Edital Nº 02/2025 CHAMADA PPSUS - PROGRAMA PESQUISA PARA O SUS: gestão compartilhada em saúde/ FAPESQ/CNPq/Decit-SECTICS-MS/SES

> Campina Grande, PB 27 de fevereiro de 2025

Caso o pesquisador não possua cadastro no Sigfapesq, primeiro ele deve se cadastrar no sistema acessando http://sigfapesq.ledes.net, e em seguida clicar no botão Não sou cadastrado, conforme sinalizado na figura abaixo:

|                 | Blog da Rede SIGFAP Fórum da Rede SIGFAP Não sou cadastrado Esqueci minha senha English |
|-----------------|-----------------------------------------------------------------------------------------|
|                 | 1                                                                                       |
|                 |                                                                                         |
|                 | Login, CPF ou N° de Login:<br>Insira seu login.                                         |
|                 | Senha:<br>Insira sua senha.                                                             |
|                 | Entrar                                                                                  |
|                 |                                                                                         |
| Atenção! Para u | m correto funcionamento o SIGFAP deve ser utilizado com o navegador Google Chrome 🧿     |

Após clicar no item indicado conforme a imagem, preencha todas as informações para a criação do seu cadastro conforme próxima página.

Ao clicar no botão Não Sou Cadastrado, abrirá uma tela para preenchimento de suas informações, note que os campos com (\*) são de preenchimento obrigatório.

# Cadastro de Pesquisador

Preencha corretamente os campos abaixo para fazer parte da comunidade de pesquisadores da FAPESQ.

Os campos marcados com \* são obrigatórios.

| Dados Pessoais         |                        |                                                   |
|------------------------|------------------------|---------------------------------------------------|
| Tipo Pessoa *          | Pesquisador 🗸          |                                                   |
| Nome Completo *        |                        | ]                                                 |
| Nome Social            |                        |                                                   |
| RG*                    |                        |                                                   |
| Orgão Emissor*         | UF* PB V               |                                                   |
| Data de Emissão *      | - • - • - •            | Foto<br>Escolher arquivo Nenhum arquivo escolhido |
| E-mail *               |                        |                                                   |
| Sexo*                  | O Masculino 🖲 Feminino |                                                   |
| Data de Nascimento *   |                        |                                                   |
| Raça/Cor               | Selecione 🗸            |                                                   |
| Nome da Mãe *          |                        |                                                   |
| Nome do Pai            |                        |                                                   |
| Link Curriculo Lattes  |                        |                                                   |
| Nivel Acadêmico *      | Selecione 🗸            |                                                   |
| Área de Conhecimento 1 | [E                     | colher]                                           |
| Área de Conhecimento 2 | [[5]                   | :colher]                                          |
| Área de Conhecimento 3 | [Es                    | colher]                                           |

No campo Vínculo Institucional clique em SIM. Irá abrir as informações de Dados Profissionais. Em seguida Clique em [Escolher Instituição], esta opção irá abrir a caixa de busca, digite nela o nome da sua instituição ou a sigla.

# CASO NÃO ENCONTRE A SUA INSTITUIÇÃO ENTRE EM CONTATO COM A FAPESQ: no email: programas-projetos@fapesq.rpp.br

|                                                                                                 |                                                                                                    | 🔄 sigfapesq.ledes.net/layouts_index/fapeam/cadastro/pop_up_vinc_insti — 🛛 🛛 🗙                                             |
|-------------------------------------------------------------------------------------------------|----------------------------------------------------------------------------------------------------|----------------------------------------------------------------------------------------------------|
| Tem Vinculo Institucional?*                                                                     | ● Sim ○ Não                                                                                                    | ిప్ sigfapesq.ledes.net/layouts_index/fapeam/cadastro/pop_up_vinc_instit.p Q                                              |
|                                                                                                 |                                                                                                    | Buscar Instituições                                                                                                    |
| Dados Profissionais                                                                             |                                                                                                    | Nome/Sigls: * UEPB Buscar Fechar                                                                                          |
| Escolher Instituição]                                                                           |                                                                                                    | Registros encontrados: 14                                                                                                 |
| nstituição/Empresa <sup>*</sup> Clique e                                                        | em Escelher Instituição                                                                                                    | UNIVERSDADE ESTADUAL DA PARAÍBA - (UEPB)                                                                                  |
| Unidade/Departamento *                                                                          |                                                                                                    | CAMPUS I- CAMPINA GRANDE<br>Campina Grande / PB                                                                           |
|                                                                                                 |                                                                                                    | CAMPUS VII - PATOS<br>Patos / PB                                                                                          |
| Vinculo Institucional *                                                                         | Selecione 🗸                                                                                                    | UNIVERSDADE ESTADUAL DA PARAÍBA - (UEPB)<br>Centro de Ciências Biológicas e Sociais Aplicadas - CCBSA<br>Joao Pessoa / PB |
| Gera Vinculo Empregaticio?*                                                                     | Osim 🖲 Não                                                                                                    |                                                                                                    |
|                                                                                                 |                                                                                                    |                                                                                                    |
| Tempo de Serviço                                                                                |                                                                                                    |                                                                                                    |
| Regime de Trabalho                                                                              | Selecione 🗸                                                                                                    |                                                                                                    |
| Função/Cargo Atual                                                                              |                                                                                                    |                                                                                                    |
| Tempo na Função                                                                                 |                                                                                                    |                                                                                                    |
|                                                                                                 |                                                                                                    |                                                                                                    |
| Endereco Profissional                                                                           |                                                                                                    |                                                                                                    |
| Lindereço Pronosional                                                                           |                                                                                                    |                                                                                                    |
|                                                                                                 |                                                                                                    |                                                                                                    |
| CEP                                                                                             |                                                                                                    |                                                                                                    |
| CEP<br>Logradouro                                                                               |                                                                                                    |                                                                                                    |
| CEP<br>Logradouro<br>Número                                                                     |                                                                                                    |                                                                                                    |
| CEP<br>Logradouro<br>Número<br>Complemento                                                      |                                                                                                    |                                                                                                    |
| CEP<br>Logradouro<br>Número<br>Complemento<br>Bairro                                            |                                                                                                    |                                                                                                    |
| CEP<br>Logradouro<br>Número<br>Complemento<br>Bairro<br>País                                    |                                                                                                    |                                                                                                    |
| CEP<br>Logradouro<br>Número<br>Complemento<br>Bairro<br>País<br>Estado                          | Brasil V                                                                                                    |                                                                                                    |
| CEP<br>Logradouro<br>Número<br>Complemento<br>Bairro<br>País<br>Estado                          | Image: Constraint of the second second se |                                                                                                    |
| CEP<br>Logradouro<br>Número<br>Complemento<br>Bairro<br>País<br>Estado<br>Município             | Brasil V<br>Paraiba V                                                                                                    |                                                                                                    |
| CEP<br>Logradouro<br>Número<br>Complemento<br>Bairro<br>País<br>Estado<br>Municipio<br>Telefone | Brasil V Paraiba V Selecione V                                                                                                    |                                                                                                    |

Na última etapa preencha o CPF e a senha, esse será seu LOGIN no sistema. Após preenchimento de todos os campos corretamente clicar no botão Enviar Cadastro. Se não houver nenhuma pendência o seu cadastro está pronto!

| Escolher Instituição]                   |                       |                             |        |  |
|-----------------------------------------|-----------------------|-----------------------------|--------|--|
| Correspondência                         |                       |                             |        |  |
| Endereço preferencial para correspondé  | ncia 💿 Residencia     | al O Profissional           |        |  |
| Deseja receber Informativo da Fundação  | ? 🖲 Sim 🔿 Não         |                             |        |  |
| Acesso SIGFAPESQ                        |                       |                             |        |  |
| Acesso ao SIGFAPESQ                     |                       |                             |        |  |
| CPF*                                    |                       |                             |        |  |
| Senha *                                 |                       |                             |        |  |
| Confirme senha *                        |                       | _                           |        |  |
| Os campos CPF / Número de Login e Senha | serão utilizados no a | cesso à área restrita do si | istema |  |
|                                         |                       |                             |        |  |
|                                         | 0                     |                             |        |  |
| Não sou um robô                         |                       |                             |        |  |

#### Passo 2 - Cadastro de pesquisadores estrangeiros

Caso sua proposta tenha pesquisadores estrangeiros, eles irão precisar de um cadastro no Sigfapesq. Para que o pesquisador estrangeiro realize o seu cadastro ele deverá seguir os seguintes passos. Primeiro deve clicar no link Não sou cadastrado conforme demonstra a imagem abaixo:

| FapesQ PB | Blog da Re   | ede SIGFAP                                                                        | Fórum da Rede SIGFAP             | Não sou cadastrado | Esqueci minha senha | English |
|-----------|--------------|-----------------------------------------------------------------------------------|----------------------------------|--------------------|---------------------|---------|
|           |              |                                                                                   |                                  | T                  |                     |         |
|           |              |                                                                                   |                                  |                    |                     |         |
|           |              |                                                                                   |                                  |                    |                     |         |
|           | Erro de aut  | enticação!                                                                        |                                  |                    |                     |         |
|           | Erro de auto | enticação!<br>Login, CPF o                                                        | u N° de Login:                   |                    |                     |         |
|           | Erro de auto | enticação!<br>Login, CPF or<br>Insira seu lo                                      | u N° de Login:<br>Igin.          |                    |                     |         |
|           | Erro de auto | enticação!<br>Login, CPF o<br>Insira seu lo<br>Senha:                             | u Nº de Login:<br>Igin.          |                    |                     |         |
|           | Erro de auto | enticação!<br>Login, CPF or<br>Insira seu lo<br>Senha:<br>Insira sua se           | u Nº de Login:<br>Igin.<br>enha. |                    |                     |         |
|           | Erro de auto | enticação!<br>Login, CPF ou<br>Insira seu lo<br>Senha:<br>Insira sua su           | u Nº de Login:<br>Igin.<br>enha. |                    |                     |         |
|           | Erro de auto | enticação!<br>Login, CPF or<br>Insira seu lo<br>Senha:<br>Insira sua se<br>Entrar | u Nº de Login:<br>ogin.<br>enha. |                    |                     |         |

Na página de cadastro, deverá selecionar a opção **Pesquisador Estrangeiro** conforme imagem abaixo demonstra:

| Cadastro                     | de Pesquisador                                                   |                                                |
|------------------------------|------------------------------------------------------------------|------------------------------------------------|
| Preencha corretamente os can | npos abaixo para fazer parte da comunidade de pesquisadores da l | FAPESQ.                                        |
| Os campos marcados c         | om * são obrigatórios.                                           |                                                |
| Dados Pessoais               |                                                                  |                                                |
| Tipo Pessoa *                | Pesquisador 🗸                                                    |                                                |
| Nome Completo *              | Pesquisador                                                      |                                                |
| Nome Social                  | Pesquisador Estrangeiro                                          |                                                |
| RG*                          |                                                                  |                                                |
| Orgão Emissor *              | UF* PB 🗸                                                         |                                                |
| Data de Emissão*             |                                                                  | Foto Escolher arguivo Nenhum arguivo escolhido |
| E-mail *                     |                                                                  |                                                |
| Sexo*                        | Masculino S Feminino                                             |                                                |
| Data de Nascimento *         | - • - • - •                                                      |                                                |

#### Passo 2 - Cadastro de pesquisadores estrangeiros

Após ter selecionado a opção de Pesquisador Estrangeiro, preencha todas as informações solicitadas se atentando ao fato de que as informações como CPF não são exigidas para pesquisador estrangeiro conforme imagem abaixo:

| Dados Pessoais         |                           |                                           |
|------------------------|---------------------------|-------------------------------------------|
| Tipo Pessoa *          | Pesquisador Estrangeiro 🗸 |                                           |
| Nome Completo *        |                           |                                           |
| Nome Social            |                           |                                           |
| E-mail *               |                           | 7                                         |
| Sexo*                  | Masculino  Feminino       | <u>,</u>                                  |
| Data de Nascimento *   |                           | Foto                                      |
| Raça/Cor               | Selecione 🗸               | Escolher arquivo Nenhum arquivo escolhido |
| Nome da Mãe *          |                           | 7                                         |
| Nome do Pai            |                           | 1                                         |
| Link Currículo Lattes  |                           |                                           |
| Nível Acadêmico *      | Selecione V               |                                           |
| Passaporte             |                           |                                           |
| RG de Estrangeiro*     |                           |                                           |
| Área de Conhecimento 1 | [Escoll                   | her]                                      |
| Área de Conhecimento 2 | [Escol                    | ner]                                      |
| Área de Conhecimento 3 | [Escol                    | berl                                      |

**OBSERVAÇÃO**: Como o pesquisador estrengeiro não tem CPF, na última etapa de preenchimento do seu cadastro o sistema exigirá que se digite apenas a senha. Após o envio do Cadastro, o pesquisador receberá em seu e-mail um número identificador para realizar o seu login no sistema, colocando esse número identificador no lugar de seu CPF.

| Acesso SIGFAPESQ                    |                       |                              |          |  |
|-------------------------------------|-----------------------|------------------------------|----------|--|
| Acesso ao SIGFAPESQ                 |                       | ]                            |          |  |
| Capha *                             |                       |                              |          |  |
| Confirme senha*                     |                       |                              |          |  |
|                                     |                       |                              |          |  |
| Os campos CPF / Número de Login e S | enha serão utilizados | no acesso à área restrita do | sistema. |  |
|                                     |                       |                              |          |  |
| <u> </u>                            |                       |                              |          |  |
| Não sou um robô                     |                       |                              |          |  |
| P                                   | Wacidade - Termos     | ·                            |          |  |
|                                     |                       | Enviar Cadastr               | 0        |  |

É importante que o preenchimento das informações estejam corretas, especialmente o endereço de e-mail, caso contrário o pesquisador estrangeiro não receberá o número identificador para realizar o login no sistema. Essa ação é importante porque no cadastro da proposta o coordenador irá cadastrar os membros de sua equipe, devendo cada membro aceitar o convite enviado pelo coordenador conforme demonstra o **ponto 9 - membros da equipe deste manual.** 

## Passo 3 - Login no Sigfapesq

Na página de Login, digite seu login e senha para acessar sua área no Sigfapesq

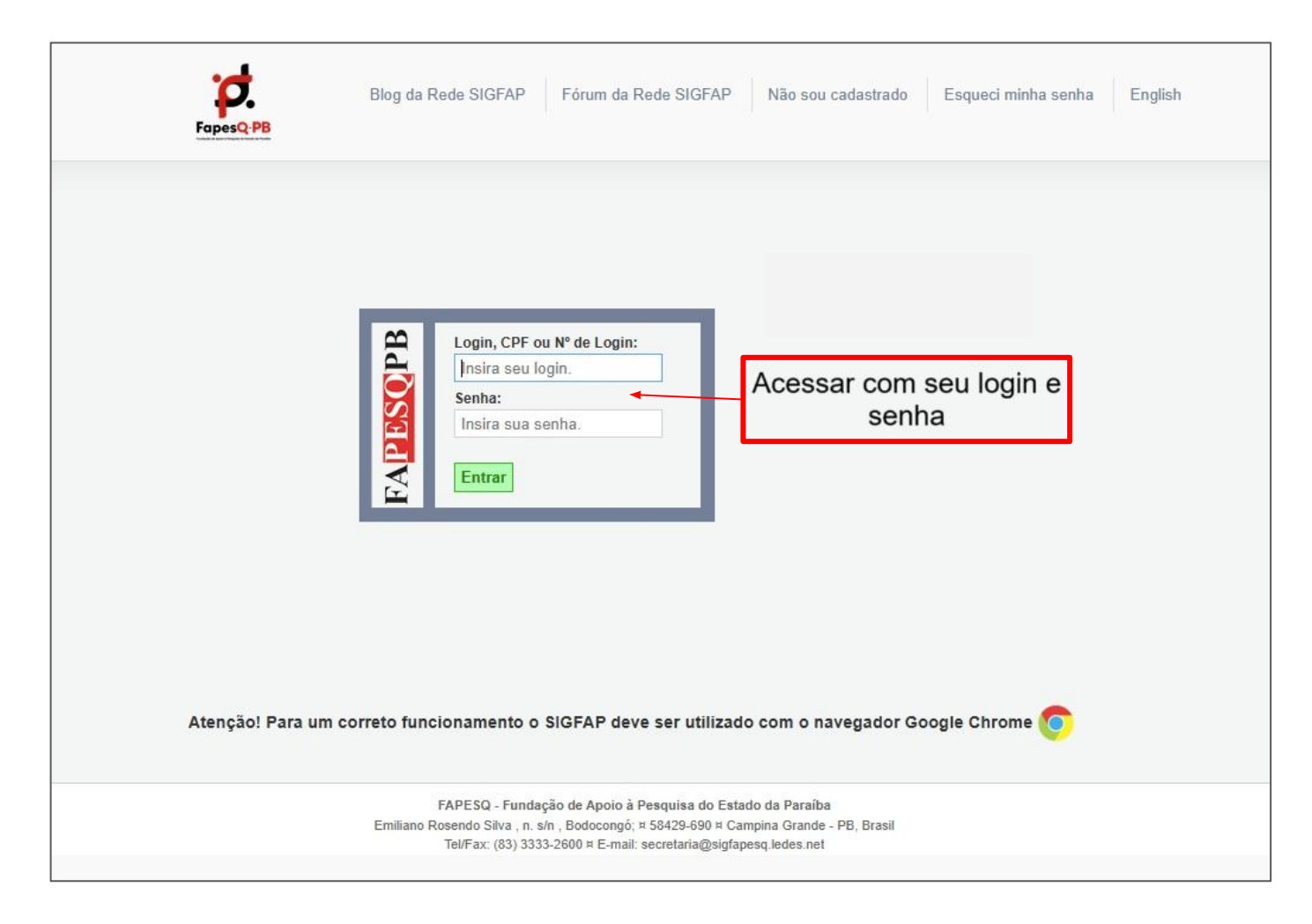

#### Passo 4 - Iniciando a Submissão da proposta

Tendo feito o login no Sigfapesq, na sua página inicial no sistema observará o item **EDITAIS ABERTOS** (segue print), o Edital 02/2025 referente ao PPSUS. Neste edital clique no ícone o conforme destacado na imagem para que seja possível dar início à submissão de sua proposta. Lembre-se, a submissão deve ser realizada após LEITURA ATENTA DO EDITAL.

**LEMBRETE:** Uma vez que a proposta for enviada, você não poderá submeter outra proposta ao mesmo Edital. É importante que você leia atentamente o Edital e submeta toda a documentação necessária.

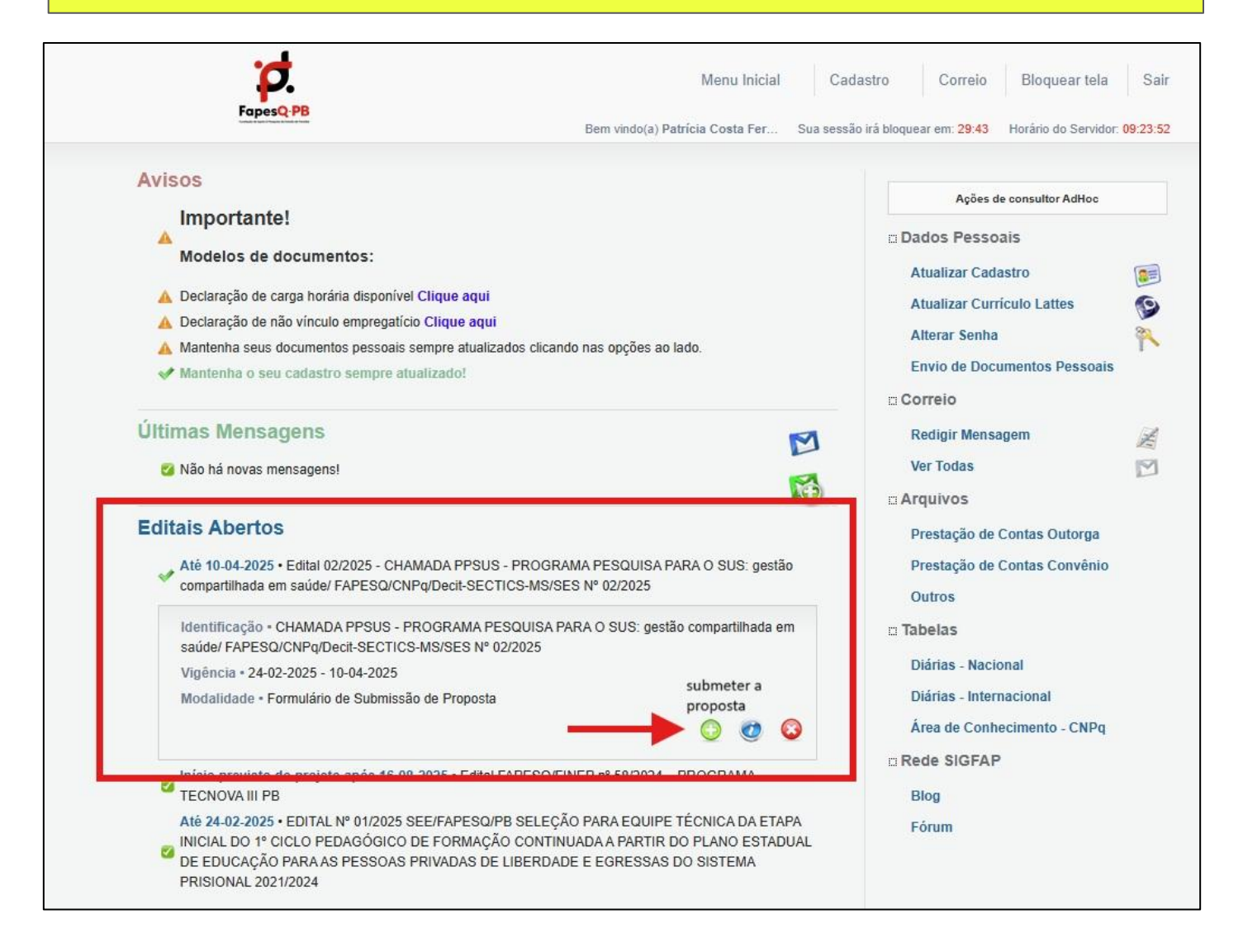

#### Passo 5 - Preencha as informações do formulário eletrônico

Preencha todas as informações solicitadas no formulário eletrônico conforme imagem em destaque: Título do projeto; Área do conhecimento. Observe que o símbolo de asterisco \* indica que o item é de **PREENCHIMENTO OBRIGATÓRIO**. Após preencher as informações corretamente, clique no botão **PRÓXIMO PASSO** para continuar sua submissão.

| FapesQ-PB                                                                                                    | Menu Inicial Visualizar<br>Bem vindo(a) Patrícia Costa F                                         | Verificar Per<br>Fer Sua sessã       | ndências Salvar Bloquear tela<br>o irá bloquear em: 27:22 Horário do Servidor: |
|----------------------------------------------------------------------------------------------------|--------------------------------------------------------------------------------------------------|--------------------------------------|--------------------------------------------------------------------------------|
| PROPOSTA Formulário Eletrônico de Propositional de Propositional de Propositiona | osta de Formulário de Submissão de Proposta                                                      |                                      | Menu I.Principal I.1 Titulo I.2 Arquivos                                       |
|                                                                                                    | * Campos Obrigatórios                                                                            |                                      | 1.3 Plano de Apresentação<br>1.4 Abrangência                                   |
| Edital/Prog. Especial:                                                                                                    | Edital 02/2025 - CHAMADA PPSUS - PROGRAMA                                                        | 3                                    | 2.Equipe e Cronograma                                                          |
| Título do Projeto*:                                                                                                    |                                                                                                  | 3                                    | 2.1 Membros                                                                    |
| Área de Conhecimento 1:*                                                                                                    | Preencha!                                                                                        | 3                                    | 2 Orcamonto                                                                    |
| Área de Conhecimento 2:                                                                                                    | Preencha!<br>[Escolher Área 2]                                                                   | 3                                    | 3.1 Diárias<br>3.2 Material de Consumo                                         |
| Área de Conhecimento 3:                                                                                                    | Preencha!<br>[Escolher Área 3]                                                                   | ?                                    | 3.3 Passagens<br>3.4 Servicos de Terceiros                                     |
| Grupo de Pesquisa/CNPq:                                                                                                    |                                                                                                  | 3                                    | 3.5 Material Permanente<br>3.6 Parcerias / Contrapartida                       |
| Instituição Executora.*                                                                                                    | FUNDAÇÃO DE APOIO À PESQUISA DO<br>ESTADO DA PARAÍBA - (FAPESQ)                                  | (?)                                  | 3.7 Recursos Solicitados                                                       |
| Unidade Executora:*                                                                                                    | FAPESQ<br>[Escolher Instituição/Unidade]                                                         | ٢                                    | Submeter Proposta<br>Enviar proposta para julgamento                           |
| Início Previsto*:                                                                                                    | 16 🗸 Junho 🗸 2025 🗸                                                                              | 3                                    | Ferramentas                                                                    |
| Duração*:                                                                                                    | 24 Mês/Meses Passo Anterior Próximo Passo »                                                      | 3                                    | Visualizar/Imprimir<br>Verificar Pendências<br>Salvar                          |
| Atenção! Para um                                                                                                    | correto funcionamento o SIGFAP deve ser utilizad<br>FAPESQ - Fundação de Apoio à Pesquisa do Est | io com o nave                        | egador Google Chrome                                                           |
|                                                                                                    | Tel/Fax: (83) 3333-2600 a E-mail: secretaria@sigfa                                               | ampina Grande - I<br>apesq.ledes.net | PD, Drasii                                                                     |

#### Passo 6 - Download e submissão dos anexos

Na imagem abaixo podemos observar um total de 6 documentos (5 referentes aos anexos do Edital) e 1 referente ao documento de sua submissão ao SISC&T. No caso dos anexos do Edital, apenas o anexo I não é obrigatório, por se tratar de um termo de compromisso para empresas, este anexo será exigido apenas se sua proposta tiver participação de alguma empresa, caso contrário, não é um item obrigatório. Nesse sentido, faça o Download dos anexos, preencha e os assine conforme o anexo orienta. Após essa etapa, submeta o anexo (já preenchido e assinado) no espaço de ENVIO DE ARQUIVOS.

Os documentos pessoais adicionados no ato do seu cadastro no Sigfapesq aparecerão de forma automática neste espaço. Caso você ainda não tenha submetido sua documentação pessoal, você poderá submetê-la clicando em [clique aqui para enviar os Documentos Pessoais]. Depois de anexar seus anexos, clique no botão próximo passo para prosseguir com a submissão da sua proposta:

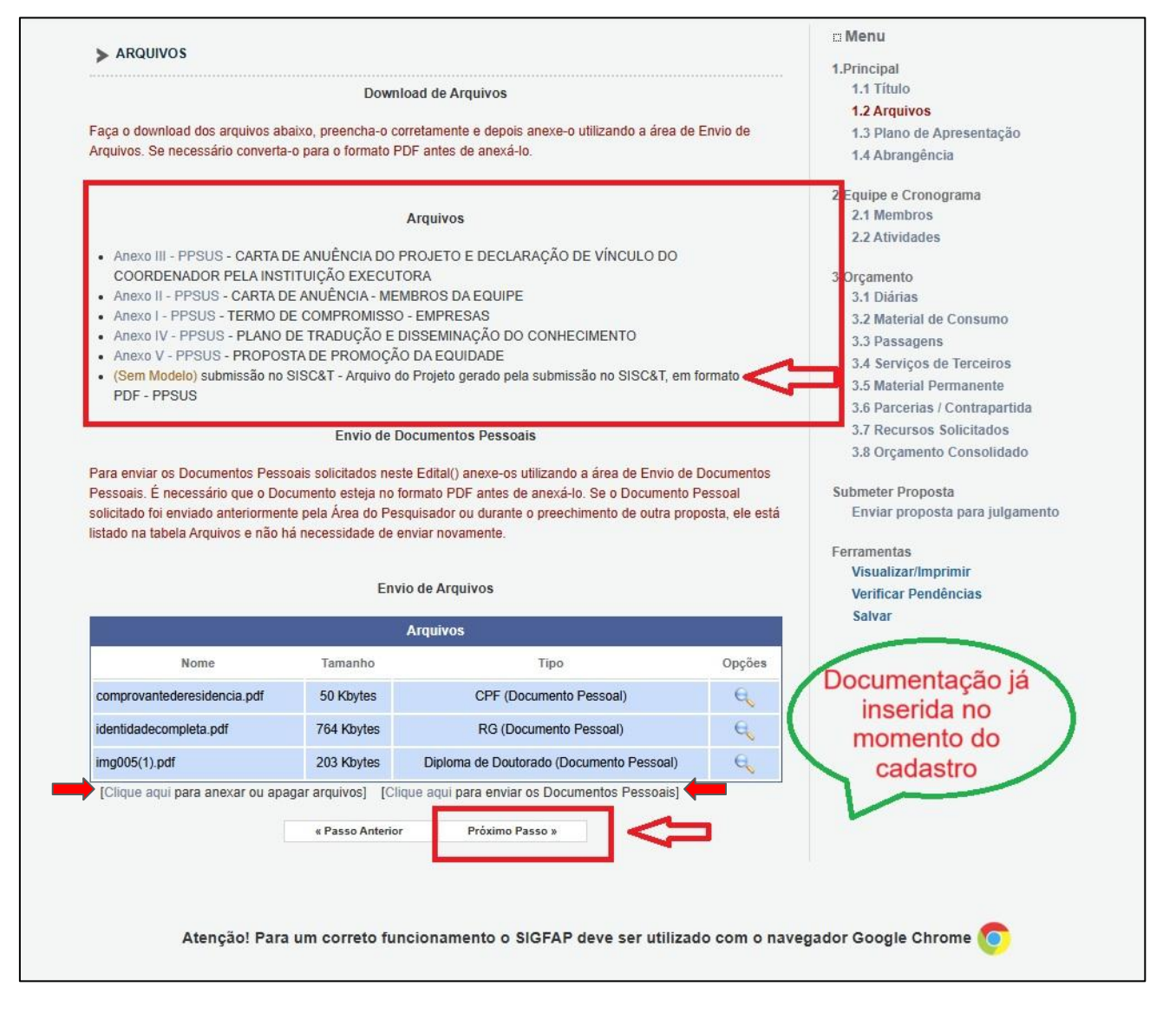

#### Passo 7 - Resumo e palavras-chave

Insira o resumo da sua proposta, a síntese e as palavras-chave. Você tem a opção de salvar sua proposta, caso não consiga finalizá-la de uma única vez, e acessar o seu cadastro no SIG para continuar a submissão de sua proposta conforme destaca a imagem abaixo. Após o preenchimento do resumo e das palavras-chave, clique no botão próximo passo.

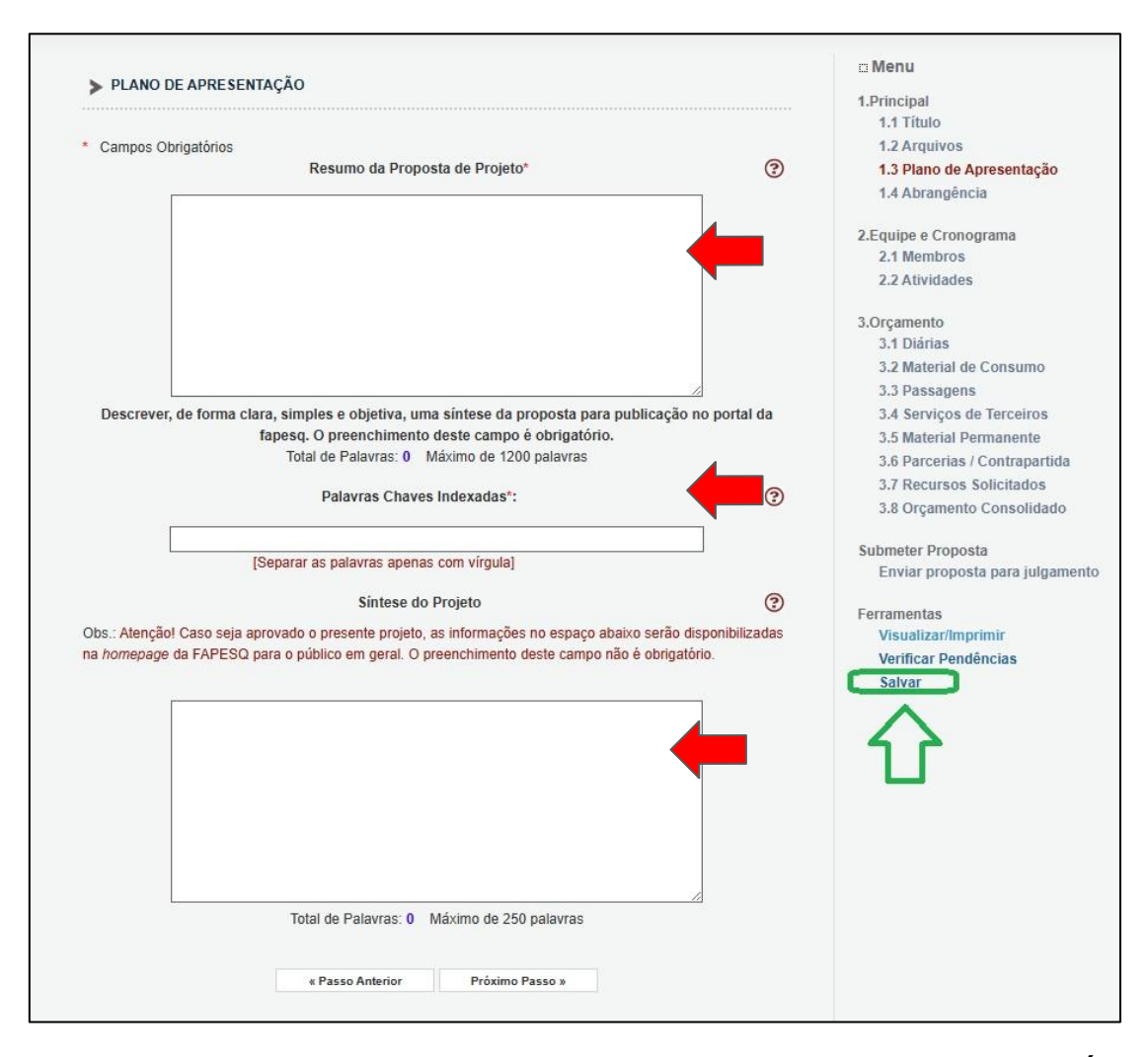

Para retornar ao preenchimento da proposta, basta acessar a Área de Pesquisador com login e senha. Em Minha Propostas/Inscrições em Edição, clicar no ícone com a figura de um lápis e papel, conforme indicado no print abaixo. Qualquer preenchimento realizado e salvo estará disponível para edição.

| Minhas Propostas/Inscrições em Edição                                                                                                    | »                                                                                                    |   |
|----------------------------------------------------------------------------------------------------|----------------------------------------------------------------------------------------------------|---|
| Título - Teste PPSUS<br>Edital - Edital 02/2025 - CHAMADA PPSUS - PROGRAMA PESQUISA PARA O SUS: gestão<br>compartilhada em saúde/ FAPESQ/CNPg/Decit-SECTICS-MS/SES Nº 02/2025<br>Modalidade - Formulário de Submissão de Proposta<br>Coordenador - Patrícia Costa Fernandes de Menezes | LEMBRETE: A ação de<br>SALVAR a proposta, só<br>poderá ser realizada antes<br>de Enviar a proposta para<br>Julgamento. | 2 |

#### Passo 8 - Abrangência

Na abrangência você pode adicionar os municípios, **DO ESTADO DA PARAÍBA**, ao qual sua proposta para o PPSUS pretende atuar. Após adicionar os municípios abrangidos pela sua proposta, clique no botão próximo passo conforme imagem abaixo.

| •             | Menu Inici                                                                      | al Visualizar Verificar Pendências Salvar Bloquear tela Sair                                                                                                    |
|---------------|---------------------------------------------------------------------------------|----------------------------------------------------------------------------------------------------|
| Fape          | SQ.PB<br>Bem vind                                                               | do(a) Patrícia Costa Fer Sua sessão irá bloquear em: 29.34 Horário do Servidor: 10.25:45                                                                                                    |
|               |                                                                                 | n Menu                                                                                                    |
| > ABRANGENCIA | 4                                                                               | 1.Principal                                                                                                    |
|               |                                                                                 | 1.1 Titulo                                                                                                    |
| Estado:       | Paraiba                                                                         | 1.2 Arquivos                                                                                                    |
| Município:    | Campina Grande 🗸                                                                | 1.3 Plano de Apresentação                                                                                                    |
|               |                                                                                 | 1.4 Abrangência                                                                                                    |
|               |                                                                                 | 2.Equipe e Cronograma                                                                                                    |
|               | Adicionar Município Remover Município                                           | 2.1 Membros                                                                                                    |
|               | Adicionar Município Remover Município                                           | 2.1 Membros<br>2.2 Atividades                                                                                                    |
| 12            | Adicionar Município Remover Município                                           | 2.1 Membros<br>2.2 Atividades                                                                                                    |
|               | Adicionar Município Remover Município                                           | 2.1 Membros<br>2.2 Atividades<br>3.Orçamento<br>3.1 Diárias                                                                                                    |
|               | Adicionar Município Remover Município                                           | 2.1 Membros<br>2.2 Atividades<br>3.Orçamento<br>3.1 Diárias<br>3.2 Material de Consumo                                                                                                    |
|               | Adicionar Município Remover Município                                           | 2.1 Membros<br>2.2 Atividades<br>3.Orçamento<br>3.1 Diárias<br>3.2 Material de Consumo<br>3.3 Passagens                                                                                                    |
|               | Adicionar Município Remover Município                                           | 2.1 Membros<br>2.2 Atividades<br>3.0rçamento<br>3.1 Diárias<br>3.2 Material de Consumo<br>3.3 Passagens<br>3.4 Serviços de Terceiros                                                                                                    |
|               | Adicionar Municipio Remover Municipio                                           | 2.1 Membros<br>2.2 Atividades<br>3.0rçamento<br>3.1 Diárias<br>3.2 Material de Consumo<br>3.3 Passagens<br>3.4 Serviços de Terceiros<br>3.5 Material Permanente                                                                                           |
|               | Adicionar Municipio Remover Municipio                                           | 2.1 Membros<br>2.2 Atividades<br>3.Orçamento<br>3.1 Diárias<br>3.2 Material de Consumo<br>3.3 Passagens<br>3.4 Serviços de Terceiros<br>3.5 Material Permanente<br>3.6 Parcerias / Contrapartida                                                          |
|               | Adicionar Municipio Remover Municipio                                           | 2.1 Membros<br>2.2 Atividades<br>3.Orçamento<br>3.1 Diárias<br><b>3.2 Material de Consumo</b><br>3.3 Passagens<br>3.4 Serviços de Terceiros<br>3.5 Material Permanente<br>3.6 Parcerias / Contrapartida<br>3.7 Recursos Solicitados                       |
|               | Adicionar Município Remover Município                                           | 2.1 Membros<br>2.2 Atividades<br>3.Orçamento<br>3.1 Diárias<br>3.2 Material de Consumo<br>3.3 Passagens<br>3.4 Serviços de Terceiros<br>3.5 Material Permanente<br>3.6 Parcerias / Contrapartida<br>3.7 Recursos Solicitados<br>3.8 Orçamento Consolidado |
|               | Adicionar Municipio<br>Remover Municipio<br>« Passo Anterior<br>Próximo Passo » | 2.1 Membros<br>2.2 Atividades<br>3.Orçamento<br>3.1 Diárias<br>3.2 Material de Consumo<br>3.3 Passagens<br>3.4 Serviços de Terceiros<br>3.5 Material Permanente<br>3.6 Parcerias / Contrapartida<br>3.7 Recursos Solicitados<br>3.8 Orçamento Consolidado |

#### Passo 9 - Membros da equipe

Esta etapa diz respeito à adição de todos os membros que farão parte de sua proposta, de acordo com o Edital. Para poder adicionar os membros, eles devem ter cadastro no SIG para que você, como proponente da proposta, clique no botão **INSERIR NOVO MEMBRO**, e em seguida pesquise pelo nome do membro que deseja adicionar. Após adicionar todos os membros, clique no botão **próximo passo**.

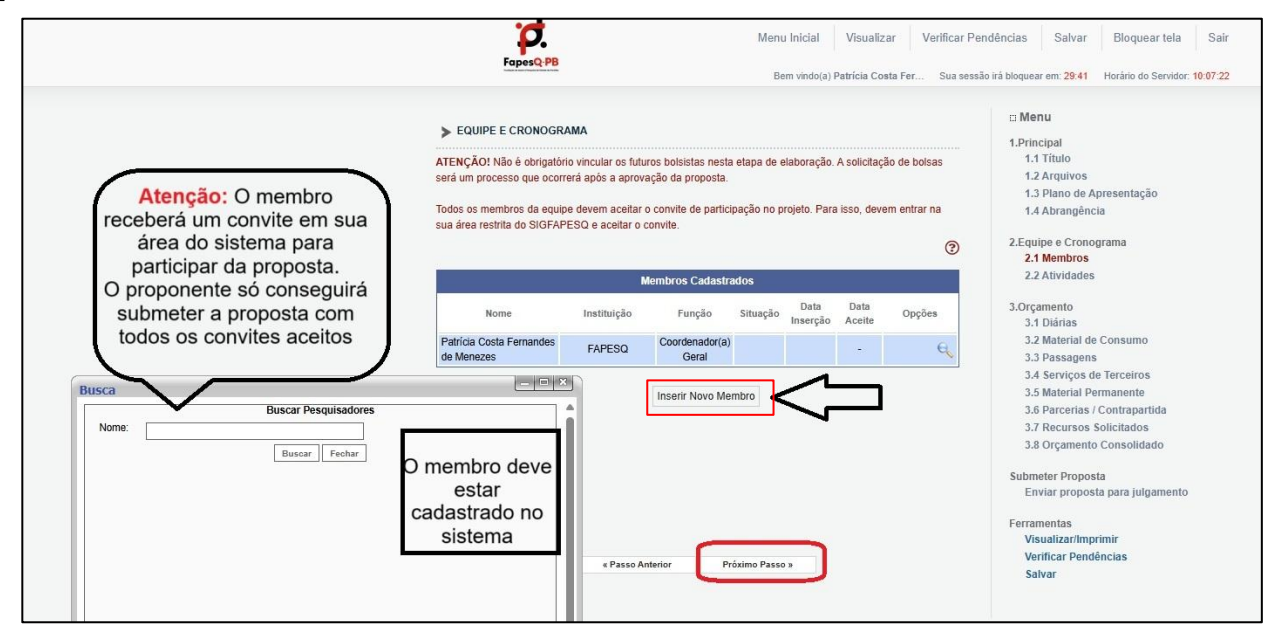

#### Passo 10 - Orçamento (Diárias)

No orçamento, você irá realizar o preenchimento de elementos que irá fazer uso a partir do recurso, caso sua proposta seja aprovada, que irá receber da Fapesq. Lembre-se que de acordo com o Edital em seu Item **5. RECURSOS FINANCEIROS:** 

5.2. Poderão ser apresentados projetos de pesquisa **no valor de até R\$150.000,00 (cento e cinquenta mil reais).** As propostas apresentadas deverão, preferencialmente, manter a proporcionalidade de **70% para custeio e 30% para capital, respectivamente**.

Preencha o quadro de diárias de acordo com o que será necessário para o desenvolvimento de sua proposta. Lembre-se que para este preenchimento é necessário seguir os valores de acordo com a Tabela de diárias disponível no seguinte site:

https://fapesq.rpp.br/area\_do\_pesquidor/tabela-de-diarias-atualizada-2022.pdf/vie w.

| > ORÇA | MENTO                   |                    |                  |                        |                       |        | w menu                                                               |
|--------|-------------------------|--------------------|------------------|------------------------|-----------------------|--------|----------------------------------------------------------------------|
|        |                         |                    | Diárias*         |                        |                       |        | 1.Principal<br>1.1 Titulo<br>1.2 Arquivos                            |
|        |                         |                    | Diárias          |                        |                       |        | 1.3 Plano de Apresentação                                            |
| Apagar | Localidade              | Mês                | Quantidade       | Custo Unitário         | Custo Total           | Opções | 1.4 Autangencia                                                      |
|        | Brasil - PB - Selecione | 1°<br>Total        | 2                | R\$148,09              | R\$296,18<br>R\$ 296, | .18    | 2.Equipe e Cronograma<br>2.1 Membros                                 |
|        | Localidade:             | Inse<br>Preenche   | rir Novas Diári  | as                     | ]                     | 0      | 3.1 Diárias<br>3.2 Material de Consumo<br>3.3 Passagens              |
|        | N.º de Diárias:         | 1                  | <u>.</u>         |                        | ]                     | (?)    | 3.4 Serviços de Terceiros<br>3.5 Material Permanente                 |
|        | Custo Unitário:         | 0,00<br>[Tabela de | Diárias] [Tabela | a de Diárias - Interna | icional]              | 0      | 3.6 Parcerias / Contrapartida<br>3.7 Recursos Solicitados            |
|        | Moeda:                  | 🖲 em Rei           | al               |                        |                       | 3      | 3.8 Orçamento Consolidado                                            |
|        | Data:                   | 1° 🗸               | Mês              |                        |                       | (?)    | Submeter Proposta<br>Enviar proposta para julgamento                 |
|        |                         | Passo Anterio      | Inserir Limpar   | kimo Passo »           | <b>(</b>              |        | Ferramentas<br>Visualizar/Imprimir<br>Verificar Pendências<br>Salvar |

**LEMBRETE:** As diárias são classificadas como Custeio, de acordo com o Edital. Neste sentido, os valores alocados para o uso da diária não poderão, uma vez submetida a proposta, serem remanejados para a rubrica capital.

Após você preencher as diárias que irá necessitar para o desenvolvimento de sua proposta, clique no botão **próximo passo.** 

#### Passo 11 - Orçamento (Material de Consumo)

Preencha o quadro de com os material de consumo que irá necessitar para o desenvolvimento de sua proposta. Lembre-se de atender os requisitos do Edital que especifica que o material de consumo deve ser: componentes e/ou peças de reposição de equipamentos, nacionais ou importados (itens de pouca durabilidade ou de consumo rápido e de uso exclusivo para o projeto);

|            |                 | 1.Principal<br>1.1 Título<br>1.2 Arquivos<br>1.3 Plano de Apresentação |                  |                |             |        |                                    |
|------------|-----------------|------------------------------------------------------------------------|------------------|----------------|-------------|--------|------------------------------------|
|            |                 | M                                                                      | aterial de Consu | imo            |             |        | 1.4 Abrangência                    |
| pagar      | Especificação   | Mês                                                                    | Quantidade       | Custo Unitário | Custo Total | Opções | 2.Equipe e Cronograma              |
|            |                 | Total                                                                  |                  |                | R\$ 0,0     | 0      | 2.1 Membros                        |
| pagar Sele | ecionados]      |                                                                        |                  |                |             |        | 2.2 Atividades                     |
|            |                 | Inserir No                                                             | vos Materiais d  | e Consumo      |             |        | 3.Orçamento<br>3.1 Diárias         |
|            | Especificação:  |                                                                        |                  |                |             | (?)    | 3.2 Material de Consumo            |
|            |                 |                                                                        |                  |                |             | -      | 3.3 Passagens                      |
|            |                 |                                                                        |                  |                |             | 0      | 3.4 Serviços de Terceiros          |
|            | Quantidade:     | 1                                                                      |                  | Unidade 🗸      | . 🛑 .       | 3      | 3.5 Material Permanente            |
|            |                 |                                                                        |                  |                |             |        | 3.6 Parcerias / Contrapartida      |
|            | Custo Unitário: | 0,00                                                                   |                  |                |             | 3      | 3.7 Recursos Solicitados           |
|            | Moeda:          | 🖲 Em l                                                                 | Real             |                |             | (?)    | 3.8 Orçamento Consolidado          |
|            | Data:           | 10.00                                                                  |                  |                |             | 0      | Submeter Proposta                  |
|            |                 |                                                                        |                  |                |             | •      | Enviar proposta para julgamento    |
|            |                 |                                                                        | Inserir Limpar   |                |             |        |                                    |
|            |                 |                                                                        |                  |                |             |        | Ferramentas<br>Visualizar/Imprimir |
|            |                 |                                                                        |                  |                |             |        | Verificar Pendências               |
|            |                 |                                                                        |                  |                |             |        | Childen Childenutab                |

Após o preenchimento do material de consumo que irá necessitar para o desenvolvimento de sua proposta, clique no botão **próximo passo.** 

## Passo 12 - Orçamento (Passagens)

No item passagem preencha conforme especificação do edital o trecho, a quantidade e o custo unitário de cada passagem que irá precisar para desenvolver sua proposta do PPSUS conforme imagem abaixo:

|               |                 | 1.Principal<br>1.1 Título<br>1.2 Arquivos    |                |                |                        |             |                                                            |
|---------------|-----------------|----------------------------------------------|----------------|----------------|------------------------|-------------|------------------------------------------------------------|
|               |                 | 1.3 Plano de Apresentação<br>1.4 Abrancência |                |                |                        |             |                                                            |
| Apagar        | Trecho          | Mês<br>Total                                 | Quantidade     | Custo Unitário | Custo Total<br>R\$ 0,0 | Opções<br>0 | 2.Equipe e Cronograma<br>2.1 Membros                       |
| Apagar Seleci | onados]         |                                              |                |                |                        |             | 2.2 Atividades                                             |
|               | Taaba           | Inseri                                       | r Novas Passag | ens            |                        |             | 3.Orçamento<br>3.1 Diárias                                 |
| IPreencher]   |                 |                                              |                |                |                        | ٢           | 3.2 Material de Consumo                                    |
|               | Quantidade:     | 1                                            |                |                | ] 🛑                    | (2)         | 3.3 Passagens<br>3.4 Serviços de Terceiros                 |
|               | Tipo:           | Aérea                                        | ~              |                |                        | •           | 3.5 Material Permanente<br>3.6 Parcerias / Contrapartida   |
|               | Custo Unitário: | 0,00                                         |                |                | <b>}</b>               | 3           | 3.7 Recursos Solicitados<br>3.8 Orcamento Consolidado      |
|               | Moeda:          | 🖲 Em Re                                      | al             |                |                        | 3           | a.o organiento consolidado                                 |
|               | Data:           | 1° 🗸                                         | Mês 🛑          |                |                        | (?)         | Submeter Proposta<br>Enviar proposta para julgamento       |
|               |                 |                                              | Inserir Limpar |                |                        |             | Ferramentas<br>Visualizar/Imprimir<br>Verificar Pendências |
|               |                 |                                              | _              |                |                        |             | Salvar                                                     |

Após preenchimento do item Passagens, clique no botão próximo passo.

#### Passo 13 - Orçamento (Passagens)

No item Outros Serviços de Terceiros preencha de acordo com a necessidade de sua proposta. Lembre-se de se atentar para o Edital no seu Item 6.1 Custeio:

*b)* Despesas acessórias com importação de materiais de consumo deverão ser classificadas como **serviços de terceiros** – pessoa jurídica, na razão de até 15% do montante previsto para o total do projeto, indicando a taxa de conversão utilizada para o cálculo;

f) Serviços de terceiros – pagamento integral ou parcial de contratos de manutenção e serviços de pessoa física ou jurídica, de caráter eventual. Qualquer pagamento a pessoa física deve ser realizado de acordo com a legislação vigente, de forma a não estabelecer vínculo empregatício. Assim, a mão de obra empregada na execução do projeto não terá vínculo de qualquer natureza com a FAPESQ, com a SES, com o DECIT/SCTIE/MS e com o CNPq e destes não poderá demandar quaisquer pagamentos, permanecendo na exclusiva responsabilidade do proponente e da instituição executora do projeto;

6.1.2. Em nenhuma hipótese serão apoiados serviços de terceiros (pessoa física ou jurídica) para cobrir despesas ou taxas de caráter administrativo e gestão, para quaisquer atividades do projeto, bem como para atividades que caracterizem terceirização das atividades de pesquisa.

| VRÇAN     | IENTO                          |                           |                                  |             |                          | 1.Principal                                                                                      |
|-----------|--------------------------------|---------------------------|----------------------------------|-------------|--------------------------|--------------------------------------------------------------------------------------------------|
|           |                                |                           | 1.1 Título<br>1.2 Arquivos       |             |                          |                                                                                                  |
|           |                                | 1.3 Plano de Apresentação |                                  |             |                          |                                                                                                  |
| Apagar    | Тіро                           | Especificação             | Mês                              | Custo Total | Opções                   | 111 Abrangenera                                                                                  |
|           |                                | Total                     |                                  | R\$ 0,      | 00                       | 2.Equipe e Cronograma                                                                            |
| Apagar Se | elecionados]                   |                           |                                  |             |                          | 2.1 Membros                                                                                      |
|           | Especificação:<br>Custo Total: |                           | O Pessoa Juridica  Pessoa Fisica |             |                          | 3.2 Material de Consumo<br>3.3 Passagens<br>3.4 Serviços de Terceiros<br>3.5 Material Permanente |
|           | Moeda.                         |                           |                                  | 0           | 3.7 Recursos Solicitados |                                                                                                  |
|           | Data:                          | 1º ✔ Mês                  |                                  |             | 3                        | 3.8 Orçamento Consolidado                                                                        |
|           |                                | Inserir Limpar            |                                  |             |                          | Submeter Proposta<br>Enviar proposta para julgamento                                             |
|           |                                | « Passo Anterior Pró      | kimo Passo »                     | -           |                          | Ferramentas<br>Visualizar/Imprimir<br>Verificar Pendências<br>Salvar                             |

Após o material de consumo que irá necessitar para o desenvolvimento de sua proposta, clique no botão **próximo passo.** 

#### Passo 14 - Orçamento (Material permanente)

No item material permanente faça o preenchimento do que irá precisar para o desenvolvimento de sua proposta. Realize esse preenchimento de acordo com as especificações do Edital referente aos **6. ITENS FINANCIÁVEIS.** 

| ORÇAME       | NTO                            | ☐ Menu<br>1.Principal<br>1.1 Título<br>1.2 Arquivos<br>1.3 Plano de Apresentação<br>1.4 Abrangência<br>2.Equipe e Cronograma<br>2.1 Membros |                |                                    |            |                                                                                      |
|--------------|--------------------------------|----------------------------------------------------------------------------------------------------|----------------|------------------------------------|------------|--------------------------------------------------------------------------------------|
|              | Ma                             |                                                                                                    |                |                                    |            |                                                                                      |
|              | Cadas                          |                                                                                                    |                |                                    |            |                                                                                      |
| Obs. Senl    | hor Pesquisador não e<br>impor |                                                                                                    |                |                                    |            |                                                                                      |
|              | Ma                             | terial Permanente e Equip                                                                                                    | amentos        |                                    | T          | 2.2 Atividades                                                                       |
| Apagar       | Especificação                  | Mês Quantidade                                                                                                    | Custo Unitário | Custo Total                        | Opções     | 3.Orçamento                                                                          |
| (Apagar Sele | ecionados]                     | 3.1 Diarias<br>3.2 Material de Consumo<br>3.3 Passagens                                                                                     |                |                                    |            |                                                                                      |
|              | Ins                            | erir Novos Materiais Pern                                                                                                    | nanentes       |                                    |            | 3.4 Serviços de Terceiros                                                            |
|              | Especificação:                 |                                                                                                    |                |                                    | 3          | 3.5 Material Permanente<br>3.6 Parcerias / Contrapartida<br>3.7 Recursos Solicitados |
|              | Tipo:                          | Nacional O Importado                                                                                                    |                |                                    | 1          | 3.8 Orçamento Consolidado<br>Submeter Proposta                                       |
|              | Quantidade:                    | 1                                                                                                    |                | -                                  | <b>e (</b> |                                                                                      |
|              | Custo Unitário:                | 0,00                                                                                                    |                |                                    | 3          | Enviar proposta para julgamente                                                      |
|              | Moeda:                         | Em Real                                                                                                    | 0              | Ferramentas<br>Visualizar/Imprimir |            |                                                                                      |
|              |                                | Verificar Pendências<br>Salvar                                                                                                    |                |                                    |            |                                                                                      |
|              |                                | Passo Anterior Pr                                                                                                    | óximo Passo »  | 1 🛻                                |            |                                                                                      |

Após o preenchimento clique no botão próximo passo.

## Passo 15 - Orçamento (Material permanente)

No item material permanente faça o preenchimento do que irá precisar para o desenvolvimento de sua proposta. Realize esse preenchimento de acordo com as especificações do Edital.

| ORÇAMENTO                      | <ul> <li>I Menu</li> <li>1.Principal</li> <li>1.1 Título</li> <li>1.2 Arquivos</li> <li>1.3 Plano de Apresentação</li> <li>1.4 Abrangência</li> </ul> |                                |                                                                                                    |
|--------------------------------|----------------------------------------------------------------------------------------------------|--------------------------------|----------------------------------------------------------------------------------------------------|
| C<br>Obs. Senhor Pesquisador r |                                                                                                    |                                |                                                                                                    |
| i                              | nportação do mesmo, caso seja nece                                                                                                    | ssário.                        | 2.Equipe e Cronograma<br>2.1 Membros                                                                              |
|                                | Material Permanente e Equipamer                                                                                                    | ntos                           | 2.2 Atividades                                                                                                    |
| apagar Especificaç             | io Mês Quantidade Cus<br>Total                                                                                                    | to Unitário Custo Total Opções | 3.Orçamento<br>3.1 Diárias                                                                                        |
| Especificação:<br>Tipo:        | Nacional O Importado                                                                                                    | ○ (1)                          | 3.5 Material Permanente<br>3.6 Parcerias / Contrapartida<br>3.7 Recursos Solicitados<br>3.8 Orçamento Consolidado |
| O THE REAL                     | 1                                                                                                    |                                |                                                                                                    |
| Custo Unitário:                | 0,00                                                                                                    |                                | Submeter Proposta<br>Enviar proposta para julgament                                                               |

Após o preenchimento clique no botão próximo passo.

## Passo 16 - Orçamento (Parcerias/Contrapartida)

No item Parcerias/Contrapartida, caso você tenha parcerias com outras IES, poderá adicionar conforme imagem abaixo. Caso essa parceria forneça algum recurso financeiro, preencha conforme os espaços destinados.

| ORÇAME      | :NTO                                       |                                              |                                                       |       |             | Menu                                                                                                    |
|-------------|--------------------------------------------|----------------------------------------------|-------------------------------------------------------|-------|-------------|----------------------------------------------------------------------------------------------------|
| Recurso     | s solicitados a outr                       | 1.1 Título                                   |                                                       |       |             |                                                                                                    |
| Recurso     | s solicitados a outr                       | 1.3 Plano de Apresentação                    |                                                       |       |             |                                                                                                    |
| Apagar      | Entidade                                   | Тіро                                         | Descrição                                             | Valor | Opções      | 1.4 Abrangencia                                                                                                    |
|             |                                            | Total                                        |                                                       |       | R\$ 0,00    | 2.Equipe e Cronograma<br>2.1 Membros                                                                                                    |
| Apagar Sele | scionados]                                 |                                              |                                                       |       |             | 2.2 Atividades                                                                                                    |
|             | Entidade:<br>Tipo:<br>Valor:<br>Descrição: | Pessoa Jurídica     0.00                     | <ul> <li>e Recursos</li> <li>Pessoa Física</li> </ul> |       | 0<br>0<br>0 | <ul> <li>3.Orçamento</li> <li>3.1 Diárias</li> <li>3.2 Material de Consumo</li> <li>3.3 Passagens</li> <li>3.4 Serviços de Terceiros</li> <li>3.5 Material Permanente</li> <li>3.6 Parcerias / Contrapartida</li> <li>3.7 Recursos Solicitados</li> <li>3.8 Orçamento Consolidado</li> </ul> |
|             | Moeda:                                     | 200 Caracteres re:<br>Em Real<br>Inserir Lim | stantes                                               |       | 0           | Submeter Proposta<br>Enviar proposta para julgamento<br>Ferramentas<br>Visualizar/Imprimir<br>Verificar Pendências<br>Salvar                                                                                                    |

Após o preenchimento clique no botão próximo passo.

## Passo 17 - Orçamento (Recursos solicitados)

No item Recursos Solicitados você poderá observar um resumo dos recursos solicitados à Fapesq.

|                                    | 1122010-0220              |       |        |      |        | 1.1 Título                        |  |  |
|------------------------------------|---------------------------|-------|--------|------|--------|-----------------------------------|--|--|
| Recursos                           | 1.2 Arquivos              |       |        |      |        |                                   |  |  |
|                                    | 1.3 Plano de Apresentação |       |        |      |        |                                   |  |  |
|                                    |                           |       |        |      |        | 1.4 Abrangência                   |  |  |
|                                    | Ano 1                     |       |        |      |        | 2.5                               |  |  |
|                                    | Trimestres                |       |        |      |        |                                   |  |  |
| Elementos de Despesa               | 1º                        | 20    | 30     | 40   | Total  | 2.2 Atividades                    |  |  |
| Diárias                            | 296,18                    | 0.00  | 0,00   | 0.00 | 296,18 | 3.Orcamento                       |  |  |
| Material de Consumo                | 0,00                      | 0,00  | 0,00   | 0,00 | 0.00   | 3.1 Diárias                       |  |  |
| Passagens                          | 0,00                      | 0,00  | 0,00   | 0,00 | 0.00   | 3.2 Material de Consumo           |  |  |
| Hospedagem e Alimentação           | 0,00                      | 0,00  | 0.00   | 0.00 | 0,00   | 3.3 Passagens                     |  |  |
| Outros Serviços de Terceiros       | 0,00                      | 0.00  | 0,00   | 0,00 | 0,00   | 3.4 Serviços de Terceiros         |  |  |
| - Pessoa Física                    | 0,00                      | 0,00  | 0,00   | 0.00 | 0,00   | 3.5 Material Permanente           |  |  |
| - Pessoa Jurídica                  | 0,00                      | 0.00  | 0,00   | 0,00 | 0,00   | 3.6 Parcerias / Contrapartida     |  |  |
| Equipamentos e Material Permanente | 0,00                      | 0.00  | 0,00   | 0,00 | 0,00   | 3.7 Recursos Solicitados          |  |  |
| Pessoal                            | 0,00                      | 0,00  | 0,00   | 0.00 | 0,00   | 3.8 Orçamento Consolidado         |  |  |
| Encargos                           | 0,00                      | 0,00  | 0,00   | 0,00 | 0.00   | Submeter Dreposta                 |  |  |
| Bolsas                             | 0,00                      | 0,00  | 0,00   | 0,00 | 0.00   | Enviar proposta para julgamen     |  |  |
| Total                              | 296,18                    | 0,00  | 0,00   | 0,00 | 296,18 | Service by observe band Janganian |  |  |
|                                    |                           |       | h      |      |        | Ferramentas                       |  |  |
|                                    | Ano 2                     |       |        |      |        | Visualizar/Imprimir               |  |  |
|                                    |                           | Trime | estres |      |        | Verificar Pendências              |  |  |
| Elementos de Despesa               | 10                        | 2°    | 3°     | 4°   | Total  | Jarvar                            |  |  |
| Diárias                            | 0,00                      | 0,00  | 0,00   | 0,00 | 0.00   |                                   |  |  |
| Material de Consumo                | 0,00                      | 0.00  | 0,00   | 0,00 | 0.00   |                                   |  |  |
| Passagens                          | 0.00                      | 0.00  | 0,00   | 0,00 | 0,00   |                                   |  |  |
| Hospedagem e Alimentação           | 0,00                      | 0,00  | 0,00   | 0,00 | 0,00   |                                   |  |  |
| Dutros Serviços de Terceiros       | 0,00                      | 0.00  | 0,00   | 0,00 | 0,00   |                                   |  |  |
| - Pessoa Física                    | 0,00                      | 0.00  | 0.00   | 0.00 | 0,00   |                                   |  |  |
| - Pessoa Jurídica                  | 0,00                      | 0.00  | 0.00   | 0.00 | 0,00   |                                   |  |  |
| Equipamentos e Material Permanente | 0,00                      | 0.00  | 0,00   | 0,00 | 0,00   |                                   |  |  |
| Pessoal                            | 0,00                      | 0,00  | 0,00   | 0,00 | 0,00   |                                   |  |  |
| Encargos                           | 0,00                      | 0.00  | 0,00   | 0.00 | 0,00   |                                   |  |  |
| Bolsas                             | 0.00                      | 0.00  | 0,00   | 0.00 | 0,00   |                                   |  |  |
|                                    | 0.00                      | 0.00  | 0.00   | 0.00 | 0.00   |                                   |  |  |

Após a conferência, clique no **próximo passo.** 

## Passo 18 - Orçamento (Orçamento consolidado)

No item Orçamento Consolidado você poderá observar a consolidação do orçamento por Elementos de Despesa. Confira se está tudo certo para prosseguir com sua submissão.

| > ORÇAMENTO                                                                                                    | □ Menu<br>1.Principal                                                                                                    |                                                                                                    |  |
|----------------------------------------------------------------------------------------------------|----------------------------------------------------------------------------------------------------|----------------------------------------------------------------------------------------------------|--|
| Orçamento Consolida                                                                                                    | 1.1 Título<br>1.2 Arquivos<br>1.3 Plano de Apresentação<br>1.4 Abrangência                                                                                                    |                                                                                                    |  |
| Elementos de Desnesa                                                                                                    |                                                                                                    |                                                                                                    |  |
| Diárias<br>Material de Consumo<br>Passagens<br>Outros Serviços de Terceiros<br>- Pessoa Física<br>- Pessoa Jurídica<br>Equipamentos e Material Permanente<br>Parcerias / Contrapartida<br>Total | 298,18<br>0,00<br>0,00<br>0,00<br>0,00<br>0,00<br>0,00<br>0,00                                                                                                    | 2.Equipe e Cronograma<br>2.1 Membros<br>2.2 Atividades<br>3.Orçamento<br>3.1 Diárias<br>3.2 Material de Consumo<br>3.3 Passagens<br>3.4 Serviços de Terceiros<br>3.5 Material Permanente<br>3.6 Parcerias / Contrapartida |  |
| Valor total do projeto : R\$ 2<br>Duzentos e Noventa e Seis Reais e I<br>« Passo Anterior Próxi                                                                                                 | 3.7 Recursos Solicitados<br>3.8 Orçamento Consolidado<br>Submeter Proposta<br>Enviar proposta para julgamento<br>Ferramentas<br>Visualizar/Imprimir<br>Verificar Pendências<br>Salvar |                                                                                                    |  |

Após a conferência, clique no próximo passo.

#### Passo 19 - Enviar proposta para julgamento

Para que a proposta esteja apta a concorrer ao processo seletivo, é necessário verificar se toda a documentação exigida foi devidamente anexada ao SIGFAPESQ, conforme print abaixo indica pela seta. Perceba que aparece a mensagem de **ERRO e/ou AVISO**. O ERRO impede a submissão da proposta, a função é identificar falhas de preenchimento do formulário ou na documentação exigida pelo edital. O AVISO não impede a submissão da proposta, a função é apenas alertar que houve falha no preenchimento de itens não obrigatórios ao edital. Ao finalizar a verificação das pendências, e todas as mensagens de erro forem corrigidas, finalize a submissão clicando em **ENVIAR PROPOSTA PARA JULGAMENTO**, conforme destacado no print abaixo:

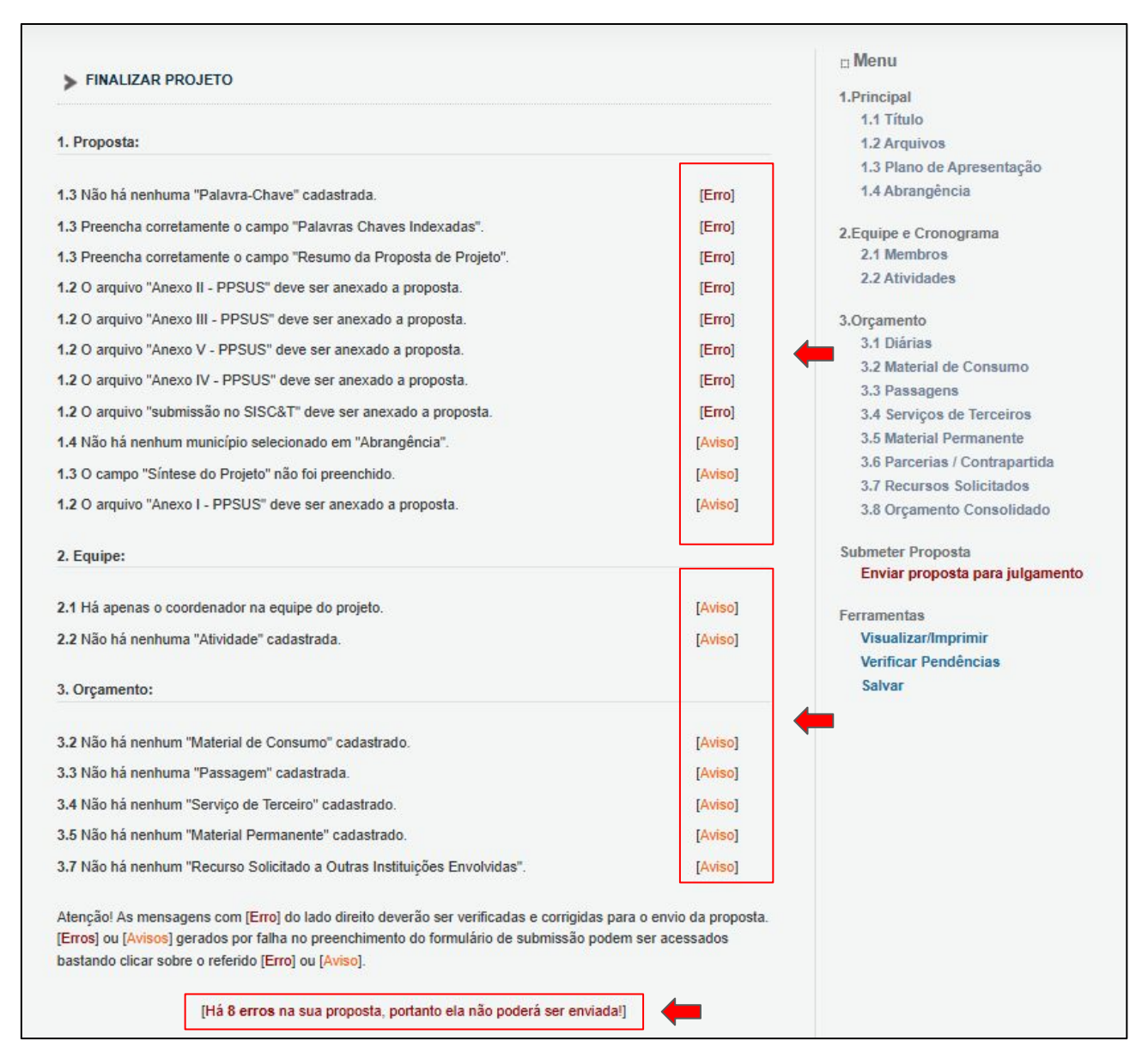

Após a conferência e resolução das possíveis pendências, submeta sua proposta à Fapesq.

**LEMBRETE:** Uma vez que a proposta for enviada, você não poderá submeter outra proposta ao mesmo Edital. É importante que você leia atentamente o Edital e submeta toda a documentação necessária.